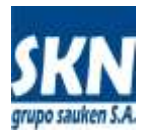

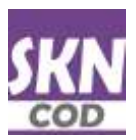

# Certificado de Origen Digital de ALADI

## Guía de instalación de software

La Firma Digital del Funcionario Habilitado (**FH**) perteneciente a una Entidad Habilitada (**EH**) sólo puede realizarse a través de una Autoridad Certificante (**AC**) legalmente válida en Argentina que posea convenio o sea reconocida por los países miembros de ALADI que estén intercambiando Certificados de Origen Digitales (CODs). Actualmente la única AC registrada en ALADI y reconocida por sus países miembros es la **AC de AFIP** (Administración Federal de Ingresos Públicos).

La AC de la AFIP otorga una Firma Digital a los FH a través de un **dispositivo de hardware** (llave o token) fabricado por la empresa **SafeNET**. Actualmente el dispositivo recomendado es el modelo **iKey 4000**.

Los Exportadores podrán, a criterio de las EHs, utilizar una Firma Digital obtenida en la AC de AFIP o bien en cualquier otra AC legalmentre válida en Argentina. Por tanto, las Firmas Digitales de los Exportadores podrán utilizar el token o llave por hardware de SafeNET o cualquier otra que le recomiende la AC que contrate. Incluso también es posible que la Firma Digital contratada no requiere ingún hardware adicional (sólo software).

La aplicación informática que permite firmar los archivos XML con el formato COD de ALADI (**DS-COD**) está escrita en lenguaje **JAVA** y son de **distrubición gratuita con código fuente bajo la licencia de uso GPLv2**.

Por lo tanto es necesario instalar en el computador del usuario que firmará los Certificados de Origen Digitales (archivos XML con formato COD de ALADI) los "drivers" de la llave o token (hardware) que fueran necesarios y el entorno de desarrollo y ejecución denominados **SDK Java de Oracle** en su verisón más actual (1.8).

Los fines de esta **Guía de Instalación** es realizar un paso a paso para instalar el "**driver**" del token **SafeNET iKey 4000**, el **SDK Java de Oracle**, la aplicación **DS-COD**, el "**driver**" en **Mozilla Thunderbird**, y la extracción del archivo con el certificado (clave pública) de la AC de la AFIP (**.PEM**).

## Instalación de SafeNET iKey 4000

Dependiendo de la plataforma, debe ejecutar el instalador provisto por el fabricante. En el ejemplo, vamos a instalar el software en su versión para Windows 10 en 32 bits.

| SafeNey IKey ComPlus 🔹 | ✓ <sup>3</sup> B      | Buscar en 🔎                  |                   |  |  |
|------------------------|-----------------------|------------------------------|-------------------|--|--|
| Nombre                 | Fecha de modificación | Tipo                         | Tamaño            |  |  |
| 🔀 sac10-x32.msi        | 28/4/2017 11:19 p. m. | Paquete de Windows Installer | 9,5 <b>0</b> 4 KB |  |  |
| 🔀 sac10-x64.msi        | 28/4/2017 11:19 p. m. | Paquete de Windows Installer | 12,626 KB         |  |  |

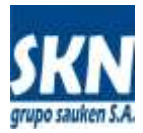

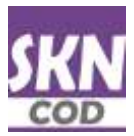

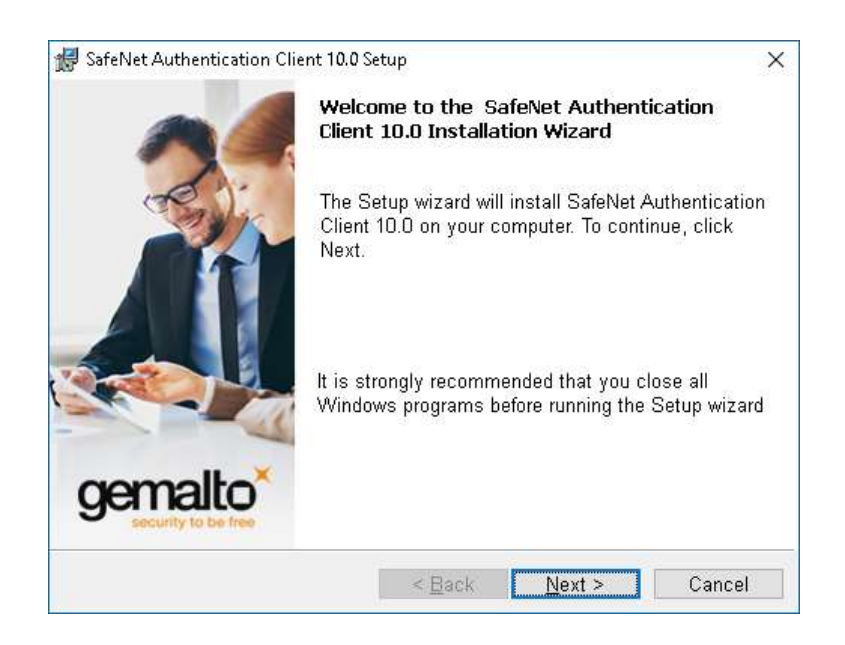

Una vez concluída la instalación, introduzca el token en una ranura USB de su computadora, abra desde el área de notificaciones (abajo en la izquierda de su pantalla) el ícono que tiene una "S" roja y acceda a consultar la información del mismo.

|                                                                                                    | SafeNet Authentication Client Tools                                                                                                    | ×                                  |
|----------------------------------------------------------------------------------------------------|----------------------------------------------------------------------------------------------------|------------------------------------|
| 📱 Información del dispositivo:                                                                                      | ×                                                                                                    | gemalto                            |
| SafeNet Authentication Clier                                                                                        | t gemalto                                                                                                    | ion Client 🛛 🔿 👩 🛔 🤋 🏚             |
| Nombre del dispositivo<br>Cetegoria del dispositivo                                                                 | Hadasae                                                                                                    |                                    |
| Nondre de lactor<br>Número de serie<br>Capacidad totel de la memoria<br>Econolis Rico de la transfa del decosition  | Rainbow Technologies Key/VituaReader 0<br>0x89128543<br>73720<br>50730                                                                                | Cambiar nontitre al dispositivo    |
| Arción de hardware<br>Arción de hardware<br>Arción de fanware<br>Di de la neutra                                    | 08<br>10<br>89129543                                                                                                    | Cambiar Contraceña del depositivo  |
| Nombre del producto<br>Nodelo<br>Too de tarietà                                                                     | Kay 4000<br>SafeVer M 400<br>SCCDS                                                                                                    | Dellingue digodos                  |
| Vernión del SO<br>Versión de máncara<br>Colos                                                                       | SCCDS V10<br>N/A<br>N/A                                                                                                    | Elminar contenido del dispositivo  |
| Tanvaño de clave admitido<br>Contraseña del depositivo<br>Número de reintentos restantes de la Contraseña del dirpo | 2048 bits<br>Presente<br>tivo: 10                                                                                                    | Ver información del dispositivo    |
| Número máximo de reintentos de la Contraceño del dispositivo<br>Cierre de sesión autoristico del dispositivo        | 10<br>Tracle inactivided del dispositivo: en minutos: 10 V<br>Copier OK                                                                               | Oscoolectal Salattile al osav What |
| SafeN                                                                                                    |                                                                                                    | GEMALTO.COM                        |
| SateNer Au<br>Copyright<br>Reservedo                                                                                | Abentication Client 10.0 (10.0 43.0)<br>9 2015 SafeNet, Inc. <u>Intra //www.safemet-inc.com/</u><br>1 todos los derechos.                             |                                    |
| Informació<br>Fecha de<br>Licencia d                                                                                | n de licencia<br>licencia: Thu Apr 10 13 52:37 2014<br>concedida a: Adrenistración Federal de Ingresos: Publicos (AFIP), 7<br>Ingostar nuevo licencia | 2504                               |
|                                                                                                    | OK                                                                                                    |                                    |
| 3 9                                                                                                    |                                                                                                    |                                    |

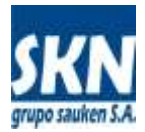

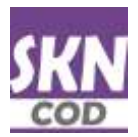

Es recomendable abrir la opción "Herramientas" ("Tools" en inglés) y cambiar la contraseña del dispositivo.

Recuerde muy bien la contraseña que asigne. Fallos reiterados en la contraseña pueden dejar su Firma Digital inválida.

## Instalación de SDK de Java de Oracle

Desde la página web de descargas de Oracle copie a su computadora el instalador del SDK de JAVA que aplique a su plataforma.

La página de descargas de Oracle está en la siguiente ubicación:

http://www.oracle.com/technetwork/java/javase/downloads/jdk8-downloads-2133151.html

| Java SE Development Kir 🛛 🛪 |                                                                                                    |                                                                                                    |                        |                                           |               | - an           | and a the                                         |                        |       |   |  |
|-----------------------------|----------------------------------------------------------------------------------------------------|----------------------------------------------------------------------------------------------------|------------------------|-------------------------------------------|---------------|----------------|---------------------------------------------------|------------------------|-------|---|--|
| - C 🛈 www.orade.c           | om/technetwork/java/javase/downloa                                                                                                    | ds/jtlk8-downloads-2133                                                                                                    | IS1.html               | « I                                       | Å.            | 0 9            |                                                   | 0 🔳                    | 13 5  | Э |  |
|                             | Sign In/Register Help Country ~ (<br><b>Products Solutions Dov</b><br>Iava - Java 8E - <b>Downloads</b>                                                                                                    | Communities ∽ I am a ∽<br>vriloads Store Su                                                                                                    | lwantto∽<br>Ipport Tra | Sear                                      | ch<br>Partner | Q<br>s Ab      | out [                                             | OTN                    |       |   |  |
|                             |                                                                                                    |                                                                                                    |                        |                                           |               |                |                                                   |                        |       | 2 |  |
| Java SE                     | Overview Downloads Docum                                                                                                    | entation Community T                                                                                                    | echnologies            | Training                                  |               |                | Java SD                                           | Ks and 1               | loois |   |  |
| Java EE                     | The second second |                                                                                                    | and his second stall   |                                           |               | 1 ± 1          | ava SE                                            |                        |       |   |  |
| Jova ME                     | Java CE Douglanman                                                                                                    | Vit 0 Deumlanda                                                                                                    |                        |                                           |               | * 1            | ava EE a                                          | nd Glass               | fish  |   |  |
| Java SE Summet              | Thank you for development                                                                                                    | are of the locaTH Distform                                                                                                    | Standard Edition       | Developm                                  | ant Mit       | - 1            | Java ME                                           |                        |       |   |  |
| terre de l'algorithe de     | (JDK <sup>**</sup> ) The JDK is a development                                                                                                    | t environment for building ap                                                                                                    | plications, apple      | its and                                   | ene est       |                |                                                   |                        |       |   |  |
| ravia 20 withsuced 9 2nde   | components using the Java progra                                                                                                    | mming language                                                                                                    |                        |                                           |               | 24             | ava caro                                          | 2003                   |       |   |  |
| Java Enibedded              | The IDM includes tools useful for a                                                                                                    | leveloping and testing progra                                                                                                    | man written in the     | a lawa                                    |               | - L            | NetBeans IDE                                      |                        |       |   |  |
| Java DB                     | programming language and running                                                                                                    | The JDK includes tools useful for developing and testing programs written in the Java<br>programming language and supplied on the Java platform. |                        |                                           |               |                |                                                   | 💂 Java Mission Control |       |   |  |
| Web Ter                     | Page along                                                                                                    | and a second second second second                                                                                                    |                        |                                           |               |                | Java Resources<br>Java APIs<br>Technical Articles |                        |       |   |  |
| Java Card                   | <ul> <li>See also:</li> <li>Leve Developer Newslatter: Fr</li> </ul>                                                                                                    | om vour Oracla account sale                                                                                                    | - Subscription-        | e ovrond                                  |               |                |                                                   |                        |       |   |  |
| Java TV                     | Technology, and subscribe to                                                                                                    | Java                                                                                                    | set onion centrations  | e, expand                                 |               | •              |                                                   |                        |       |   |  |
| Neurite Jour                | <ul> <li>Java Developer Day hands-on</li> </ul>                                                                                                    | workshops (hee) and other                                                                                                    | events                 |                                           |               | • I            |                                                   |                        |       |   |  |
| new to save                 | - Java Manatina                                                                                                    |                                                                                                    |                        |                                           |               | . ₽            | Demos and Videos Forums                           |                        |       |   |  |
| connunty                    | <ul> <li>Java magazine</li> </ul>                                                                                                    |                                                                                                    |                        |                                           |               | ₽ E            |                                                   |                        |       |   |  |
| Java Magazine               | JDK 8u131 checksum                                                                                                    |                                                                                                    |                        |                                           |               |                | ava Maga                                          | zine                   |       |   |  |
|                             |                                                                                                    |                                                                                                    |                        |                                           |               |                | ave col                                           | ALC: NO                |       |   |  |
|                             | Java S                                                                                                    | E Development K                                                                                                    | it 811131              |                                           |               | * <del>1</del> | avanes                                            | An teach               |       |   |  |
|                             | You must accent the Oracle Bi                                                                                                    | any Code Linense Anreeme                                                                                                    | ent for Jana SE to     | n download                                | this          | 1 L            | eveloper                                          | Training               | Ę.    |   |  |
|                             | the mine decept the crucic th                                                                                                    | software.                                                                                                    | in the book be t       | o aominio                                 |               | ± 1            | utorials                                          |                        |       |   |  |
|                             | Accept Lice                                                                                                    | nse Agreement 👘 Declin                                                                                                    | e License Agre         | ement                                     |               | ÷ .]           | ava.com                                           |                        |       |   |  |
|                             | Product / File Description                                                                                                    | File Size                                                                                                    | Download               | L. C. C. C. C. C. C. C. C. C. C. C. C. C. |               |                |                                                   |                        |       |   |  |
|                             | Linux ARM 32 Hard Float ABI                                                                                                    | 77.87 MB 🛓 dk-8u131                                                                                                    | anui-arm32-sfp         | -hill.tar.gz                              |               |                |                                                   |                        |       |   |  |
|                             | Linux ARM 64 Hard Float ABI                                                                                                    | 74.81 MB +idk-8u1.31                                                                                                    | linux-arm64-vfp        | -hftttar.gz                               |               |                |                                                   |                        |       |   |  |
|                             | Linux iss                                                                                                    | 164.66 MB 90%-00131-                                                                                                    | snuk 1566 rpm          |                                           |               |                |                                                   |                        |       |   |  |
|                             | Linux x86                                                                                                    | 1/3/38 MB 106-80131-                                                                                                    | angue 1986 sar gz      |                                           |               |                |                                                   |                        |       |   |  |
|                             | Linux s64                                                                                                    | 176.95 MB                                                                                                    | linine x64 tar az      |                                           |               |                |                                                   |                        |       |   |  |
|                             | Mac OS X                                                                                                    | 226.57 MB +idk-But 31-                                                                                                    | macosx-x64 dm          | na                                        |               |                |                                                   |                        |       |   |  |
|                             | Solaris SPARC 64-bit                                                                                                    | 13979 MB Hidk-8u131                                                                                                    | solaris-sparcy9        | tar.Z                                     |               |                |                                                   |                        |       |   |  |
|                             | Solaris SPARC 64-bit                                                                                                    | 99.13 MB + dk-6u131-                                                                                                    | evans-sparcv9          | tar.gz                                    |               |                |                                                   |                        |       |   |  |
|                             | Solaris x64                                                                                                    | 140.51 MB 🛓dk-Bu131-                                                                                                    | solaris x84,tar.2      | 1                                         |               |                |                                                   |                        |       |   |  |
|                             | Solaris x64                                                                                                    | 96.96 MB 10k-6u131                                                                                                    | -solaris-x64.tar g     | 12                                        |               |                |                                                   |                        |       |   |  |
|                             | Windows x96                                                                                                    | 191.22 MB 104-8u131                                                                                                    | windows-i596.e         | 308                                       |               |                |                                                   |                        |       |   |  |
|                             | Windows x64                                                                                                    | 198.03 MB 10k-6u131                                                                                                    | windows-x64 as         | 18                                        |               |                |                                                   |                        |       |   |  |

Luego de instalado este software, el sistema está preparado para proceder a la instalación de la aplicación "DS-COD" para la Firma Digital de archivos XML que contienen CODs de ALADI.

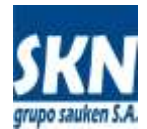

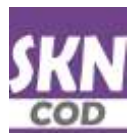

## Instalación de aplicación de Firma Digital de COD (DS-COD)

Descargue la última versión de la aplicación **DS-COD** desde el enlace disponible en el menú del sistema de Certificados de Origen en el website de la Entidad.

La descarga copiará en un archivo llamado "**ds-cod-v1.1.0.zip**". Descomprímalo en una carpeta dentro de su computadora. En la misma se creará una carpeta llamada "**ds-cod**". Dentro de ella otra carpeta con la versión de la aplicación, por ejemplo "**1.1.0**". Allí encontrará archivos con extensión "\*.jar" (las aplicaciones de firma digital listas para usar desde la línea de comando y una con un front-end gráfico), un manual de usuario en formato PDF y una carpeta "**src**" con el código fuente del sistema.

Una buena idea para empezar es abrir la aplicación "firmar-gui.jar" haciendo doble-click sobre la misma y leyendo el manual de usuario.

## Instalación de SafeNET iKey 4000 en Mozilla Thunderbird (sólo para entidades y funcionarios)

Los correos electrónicos que envía el sistema **SCOD de ALADI** vienen firmados y cifrados digitalmente con la parte pública del certificado del funcionario que lo recibe (**X.509** v3 con **.PEM**). Para poder acceder a su contenido es necesario instalar el driver del dispositvo **SafeNET** en la aplicación **Mozilla Thunderbird**. Esto se realiza siguiendo estos pasos:

#### a) Descargue e instale la aplicación de correo electrónico (no necesita ser administrador del sistema)

https://www.mozilla.org/es-AR/thunderbird/

b) Ejecútelo y acceda al menú de opciones

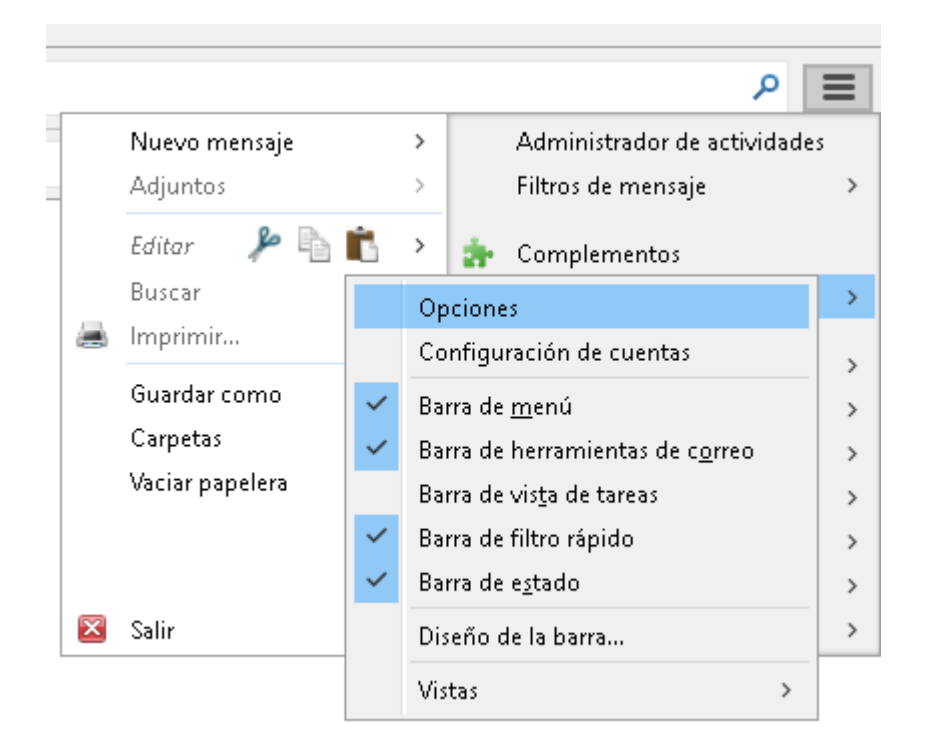

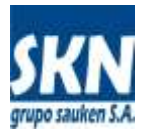

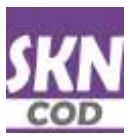

#### c) Vaya a "Dispositivos de Seguridad"

| Opciones          |                                                                      |                     |                     |                    |                  |              |          | ×         |
|-------------------|----------------------------------------------------------------------|---------------------|---------------------|--------------------|------------------|--------------|----------|-----------|
|                   | Aa                                                                   |                     | =                   | 90                 |                  | Q            |          | Ę         |
| General           | Mostrar                                                              | Redacción           | Chat                | Privacidad         | Seguridad        | Adjuntos     | Calendar | Avanzadas |
| General Sele      | cción de datos                                                       | Red y espacio en    | disco Actua         | alización Certific | ados             |              |          |           |
| Cuando ur         | n servidor solici                                                    | te mi certificado p | ersonal:            |                    |                  |              |          |           |
| O Se              | leccionar uno a                                                      | iutomáticamente     | Pregun              | itarme cada vez    |                  |              |          |           |
| Ŭ                 |                                                                      | -                   | 0.0                 | -                  |                  |              |          |           |
| 🗹 Pedira          | los servidores                                                       | respondedores de    | <u>O</u> CSP que co | onfirmen la valid  | ez actual de los | certificados |          |           |
|                   |                                                                      |                     |                     | <b>a</b>           |                  |              |          |           |
| Ad <u>m</u> inist | Ad <u>m</u> inistrar certificados Dispositivos de seg <u>u</u> ridad |                     |                     |                    |                  |              |          |           |
|                   |                                                                      |                     |                     |                    |                  |              |          |           |
|                   |                                                                      |                     |                     |                    |                  |              |          |           |
|                   |                                                                      |                     |                     |                    |                  |              |          |           |
|                   |                                                                      |                     |                     |                    |                  |              | Acontax  | Concelor  |
|                   |                                                                      |                     |                     |                    |                  |              | Acchar   | Cancelar  |

d) Vaya a "Cargar", asigne un nombre y coloque la ruta o path en donde está el archivo .DLL con el driver para acceder al mismo

En caso de Windows lo más común es encontrarlo en "C:\WINDOWS\system32\eTPKCS11.dll"

| Administrador de dispositivos                                                                                                    | - 🗆 ×                                                                               |
|----------------------------------------------------------------------------------------------------|-------------------------------------------------------------------------------------|
| Módulos y dispositivos de seguridad<br>VNSS Internal PKCS #11 Module<br>Servicios de cifrado en general<br>Dispositivo de seguridad de soft<br>VModulos incluídos<br>Builtin Object Token | I <u>n</u> iciar sesión<br>Terminar sesión<br>Cam <u>b</u> iar contraseña<br>Cargar |
| Cargar dispositivo PKCS#11 — X Ingrese la información para el módulo que quiere agregar                                                                                                   | <u>D</u> escargar<br>Habilitar <u>F</u> IPS                                         |
| No <u>m</u> bre del módulo: SafeNET 4000<br>Nombre del archi <u>v</u> o del módulo: <mark>system32\eTPKCS11.dll</mark> E <u>x</u> aminar<br>Aceptar Cancelar                              | Aceptar                                                                             |

e) Acepte y cierre todas las ventanas. Cuando llegue un email firmado y cifrado, Mozilla Thunderbir le pedirá la contraseña del token y a partir de allí podrá visualizarlo

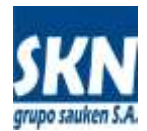

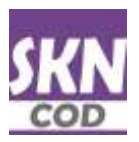

# Descarga del certificado digital (parte pública) de su firma digital: Certificado X.509 en formato .PEM

El archivo **.PEM** que contiene el certificado **X.509** de un usuario de firma digital, está codificado en caracteres imprimibles (ASCII) en "**base64**". Este certificado X.509 es emitido por la autoridad certificadora (AC) y contiene una clave pública más una serie de datos que permiten identificar al emisor del mismo. El formato está muy bien explicado en Wikipedia:

#### https://es.wikipedia.org/wiki/X.509

Los sistemas que operan con Certificados de Origen Digital registran los certificados X.509 de cada uno de los actores en la cadena de firmas. La aplicación SCOD de ALADI los registra en formato .PEM bajo el nombre de CID. El sistema SCOD sólo registra los CID de los Funcionarios Habilitados (FH) para firmar de cada una de las Entidades (EH) de cada país miembro.

Por otra parte, las Entidades Habilitadas (**EH**) agregan a su registro de firmas habitual el certificado digital en formato .PEM de cada uno de ellos. Ahora este registro de firmas contendrá cada CID de cada firma autorizada de cada exportador para nutrirse de la naturaleza que la firma digital impone (fechas válidas, autoridad certificante y similares). El registro de firmas de la entidad tendrá esta información adicional, además de la clásica, tal como ficha con firma caligráfica, sellos, poderes habilitantes o los estatutos de las empresas.

## Los Funcionarios Habilitados (FH) deben registrar su .PEM en SCOD de ALADI. Los Exportadores harán lo propio en el sistemas informático de cada Entidad Habilitada (EH).

En caso de la Firma Digital provista por la **AC de AFIP**, el usuario debe ingresar al portal con su CUIT/CUIL y Contraseña. Luego debe ir a la sección "**AC de AFIP**" y a partir de allí consultar su Firma Digital y exportar o descargarse su archivo .PEM